### Инструкции

# Как установить и настроить eSIM на моем устройстве iOS с помощью QR-кода?

Для успешной установки и активации вашей eSIM убедитесь в следующем: Ваше устройство поддерживает eSIM и не имеет блокировки по сети. У вас есть стабильное соединение, предпочтительно по WiFi.

### Подготовка

Откройте сообщение с QR-кодом.

Внимание: распечатайте код или используйте другое устройство для отображения QR-кода. Код нужно сканировать с устройства, на котором вы планируете установить eSIM.

Внимание: не удаляйте eSIM, если вы планируете пополнить её в будущем.

#### Установка

Перейдите в **Настройки** — **Сотовая связь** (или **Мобильные данные**).

Нажмите **«Добавить тарифный план»** или **«Добавить тариф с мобильными данными»** или **«Добавить eSIM»**.

|                          | ···· ? 🗗 | 14:01                                                | 0                                                         | ? (    |
|--------------------------|----------|------------------------------------------------------|-----------------------------------------------------------|--------|
|                          |          | Settings                                             | Mobile Data                                               |        |
| tings                    |          |                                                      |                                                           |        |
| Apple ID, iCloud, Media  | >        | Set Up Pers                                          | Mobile I<br>onal Hotspot                                  | Data 🔾 |
| ew Apple ID phone number | >        | Turn off mobile<br>including email<br>notifications. | data to restrict all data to W<br>, web browsing and push | /i-Fi, |
| Setting Up Your iPhone   | >        | Default Voic                                         | e Line Mobile I                                           | Data > |
| Ainsteine Marile         |          | SIMs                                                 |                                                           |        |
| Wi-Fi                    | >        | Used as "Pr<br>No Number                             | imary"                                                    | Off >  |
| Bluetooth                | Off >    | Used as "Se<br>No Number                             | econdary"                                                 | Off >  |
| Mobile Data              | >        | Mobile Da                                            | ata                                                       | On 🔅   |
| VPN Not Conn             | ected >  | Add eSIM                                             |                                                           |        |
| Notifications            | >        | MOBILE DATA F                                        | FOR MOBILE DATA                                           |        |
| Sounds & Haptics         | >        | Current Peri                                         | od 0 I                                                    | oytes  |
| Focus                    | >        | Current Peri                                         | od Roaming 0                                              | oytes  |
| Screen Time              | >        | 🗛 App S                                              | tore                                                      |        |

Чтобы отсканировать QR-код eSIM, используйте распечатанный QR-код или другое устройство, на котором отображается QR-код.

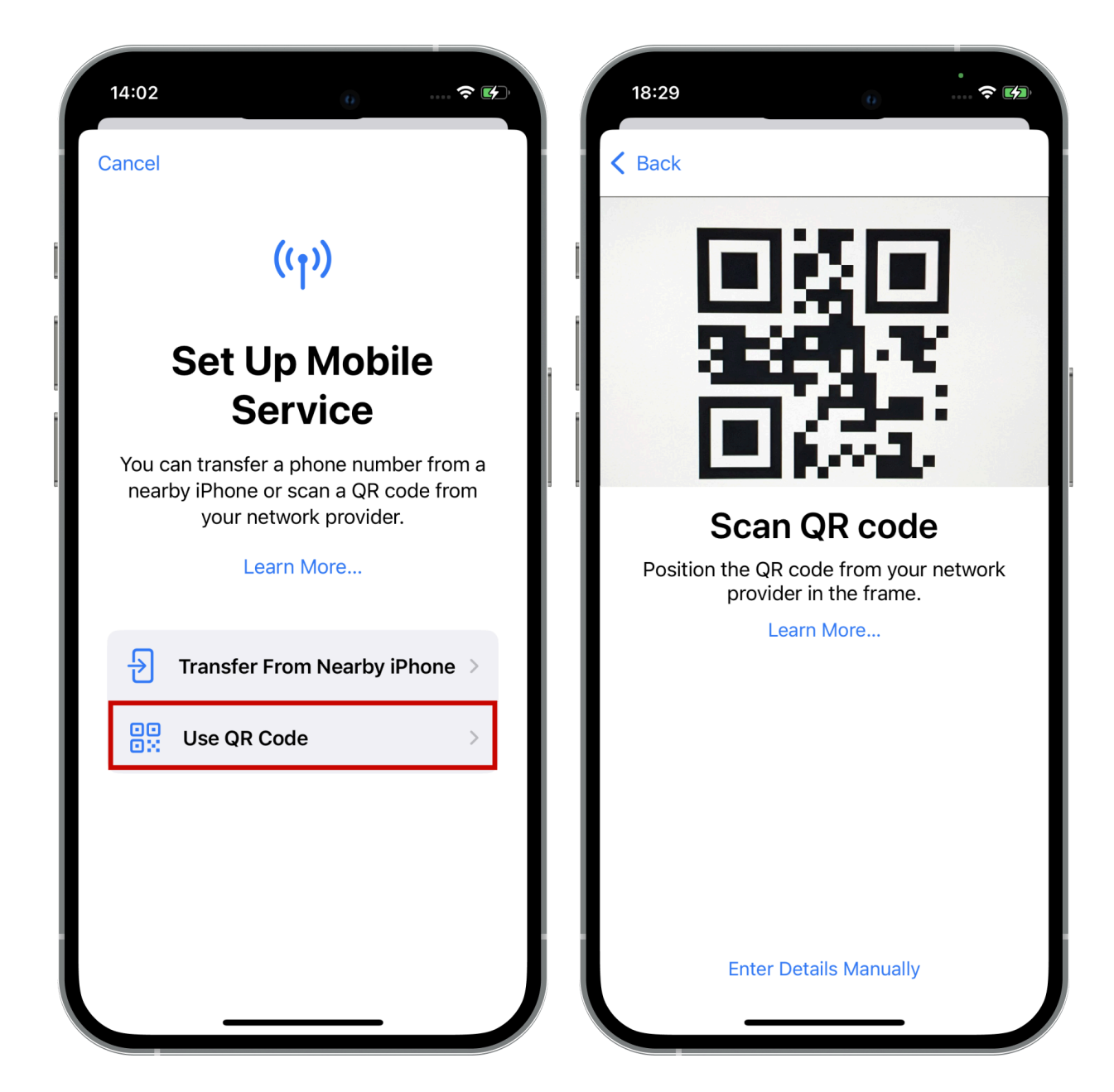

Нажмите «Активировать eSIM».

В данном случае активация не означает начало срока действия пакета. Это техническая операция для установки настроек на вашем устройстве.

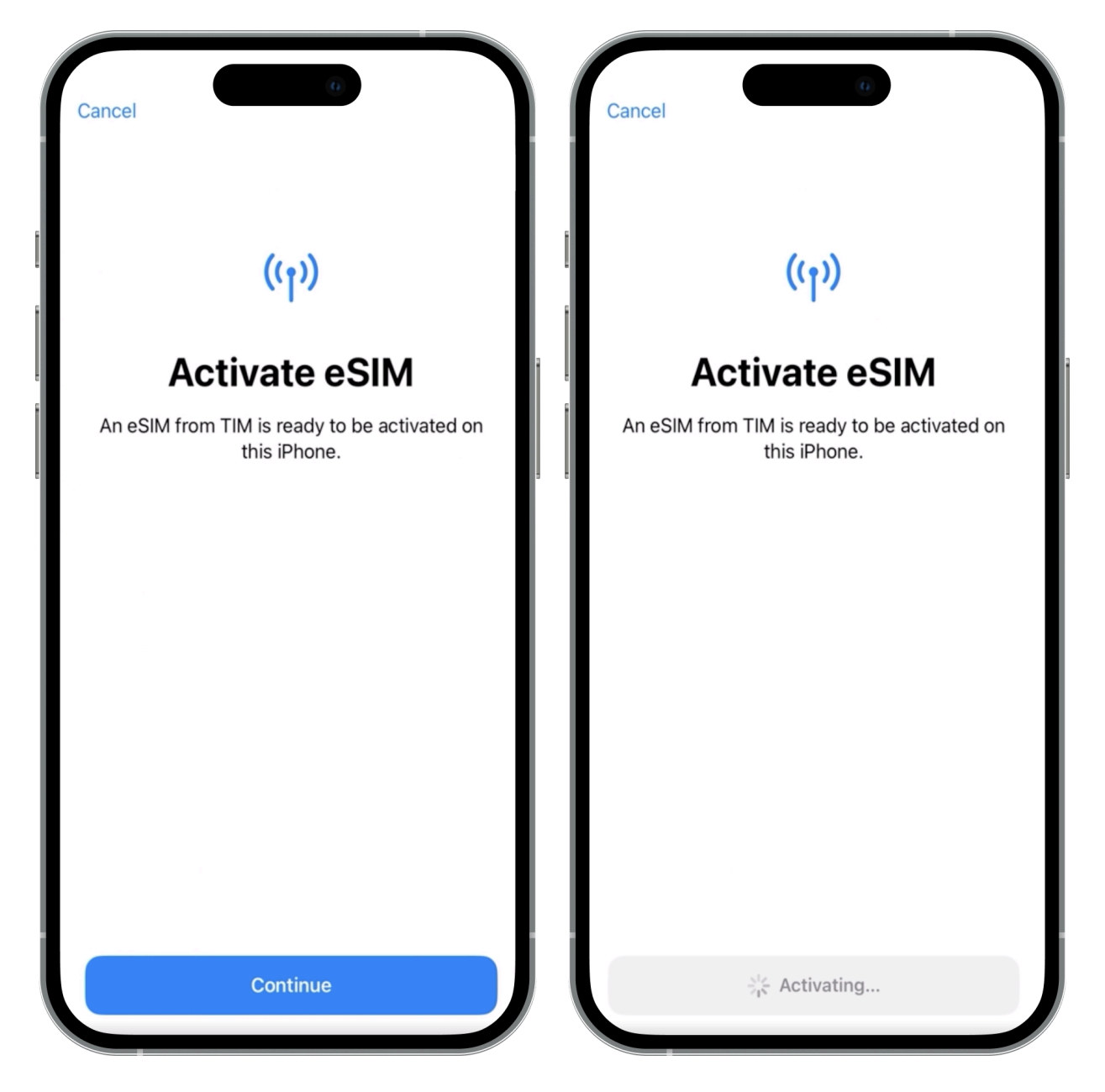

Отметьте новую eSIM, желательно указав страну: например, eSIM Spain. На

странице Default Line выберите вашу eSIM только для передачи данных по сотовой связи.

Теперь вы можете видеть свою новую eSIM внизу списка.

Выберите свою основную SIM-карту в качестве Default line. Таким образом, вы продолжите использовать вашу пластиковую SIM-карту для входящих вызовов и SMS через iMessage и FaceTime.

| Back C Back Default Line Sour default line is used to call or send messages to people who are not in your contacts. The people in your contacts can be assigned a preferred line at any time in the Contacts app. | Reserve the second second seco |
|----------------------------------------------------------------------------------------------------|----------------------------------------------------------------------------------------------------|
| Primary                                                                                                    | Primary                                                                                                    |
| You can customise this later in Settings.                                                                                                    | Travel<br>Your new TIM plan                                                                                                    |
| Continue                                                                                                    | Continue                                                                                                    |

Если вы уже находитесь в стране, для которой вы приобрели eSIM, включите ее в качестве основного источника данных и активируйте роуминг данных. Мы рекомендуем временно отключить роуминг данных для домашней SIM-карты.

| 20:03                                                                                                    | :                                                           |
|----------------------------------------------------------------------------------------------------|-------------------------------------------------------------|
|                                                                                                    |                                                             |
| Cellular                                                                                                    |                                                             |
| Cellular Plan Label                                                                                               | Global eSIM >                                               |
| Turn On This Line                                                                                                 |                                                             |
|                                                                                                    |                                                             |
| Network Selection                                                                                                 | >                                                           |
| My Number                                                                                                    | >                                                           |
| Calls on Other Devices                                                                                            | When Nearby >                                               |
| Voice & Data                                                                                                    | 4G >                                                        |
| Cellular Data Network                                                                                             | >                                                           |
| Data Roaming                                                                                                    |                                                             |
| SIM PIN                                                                                                    | >                                                           |
|                                                                                                    |                                                             |
| Low Data Mode                                                                                                    | $\mathbf{O}$                                                |
| Low Data Mode helps reduce cellula<br>Data Mode is turned on, automatic u<br>tasks, such as Photos syncing, are p | r data usage. When Low<br>updates and background<br>baused. |
| Remove Cellul                                                                                                    | ar Plan                                                     |
|                                                                                                    |                                                             |
|                                                                                                    |                                                             |
|                                                                                                    |                                                             |

# Как установить и настроить eSIM на моем устройстве iOS вручную?

Для успешной установки и активации вашей eSIM убедитесь в следующем:

Ваше устройство поддерживает eSIM и не имеет блокировки по сети.

У вас есть стабильное соединение, предпочтительно по WiFi.

### Подготовка

Откройте сообщение с QR-кодом.

Внимание: распечатайте код или используйте другое устройство для отображения QR-кода. Код нужно сканировать с устройства, на котором вы планируете установить eSIM.

Внимание: не удаляйте eSIM, если вы планируете пополнить её в будущем.

#### Установка

Перейдите в **Настройки** — **Сотовая связь** (или **Мобильные данные**).

Нажмите **«Добавить тарифный план»** или **«Добавить тариф с мобильными** данными» или **«Добавить eSIM»**.

| 1 0                         | ···· ? 🗗   |   | 14:01                                                                     | <u>()</u> *                                 | ÷ I |
|-----------------------------|------------|---|---------------------------------------------------------------------------|---------------------------------------------|-----|
|                             |            | < | Settings Mobil                                                            | e Data                                      |     |
| ttings                      |            |   |                                                                           |                                             |     |
|                             | >          | į | Mobile Data                                                               | Mobile Data                                 |     |
| & Purchases                 |            |   | Set Up Personal Hot                                                       | spot                                        |     |
| view Apple ID phone number  | >          |   | Turn off mobile data to re<br>including email, web brow<br>notifications. | strict all data to Wi-Fi,<br>vsing and push |     |
| nish Setting Up Your iPhone | >          |   | Default Voice Line                                                        | Mobile Data                                 |     |
|                             |            |   |                                                                           |                                             |     |
| Airplane Mode               | $\bigcirc$ |   | SIMs                                                                      |                                             |     |
| Wi-Fi                       | >          |   | Used as "Primary"<br>No Number                                            | Off                                         | 2   |
| Bluetooth                   | Off >      |   | Used as "Secondary<br>No Number                                           | " Off                                       |     |
| » Mobile Data               | >          |   | Mobile Data                                                               | On                                          |     |
| VPN Not Conn                | ected >    |   | Add eSIM                                                                  |                                             |     |
| Notifications               | >          |   | MOBILE DATA FOR MOBIL                                                     | _E DATA                                     |     |
| Sounds & Haptics            | >          |   | Current Period                                                            | 0 byte                                      | S   |
| Focus                       | >          |   | Current Period Roan                                                       | ning 0 byte                                 | S   |
| Screen Time                 | >          |   | App Store                                                                 |                                             |     |
|                             | · /        |   | Astronomy                                                                 |                                             |     |

Выберите «Использовать QR-код», затем нажмите «Ввести данные вручную».

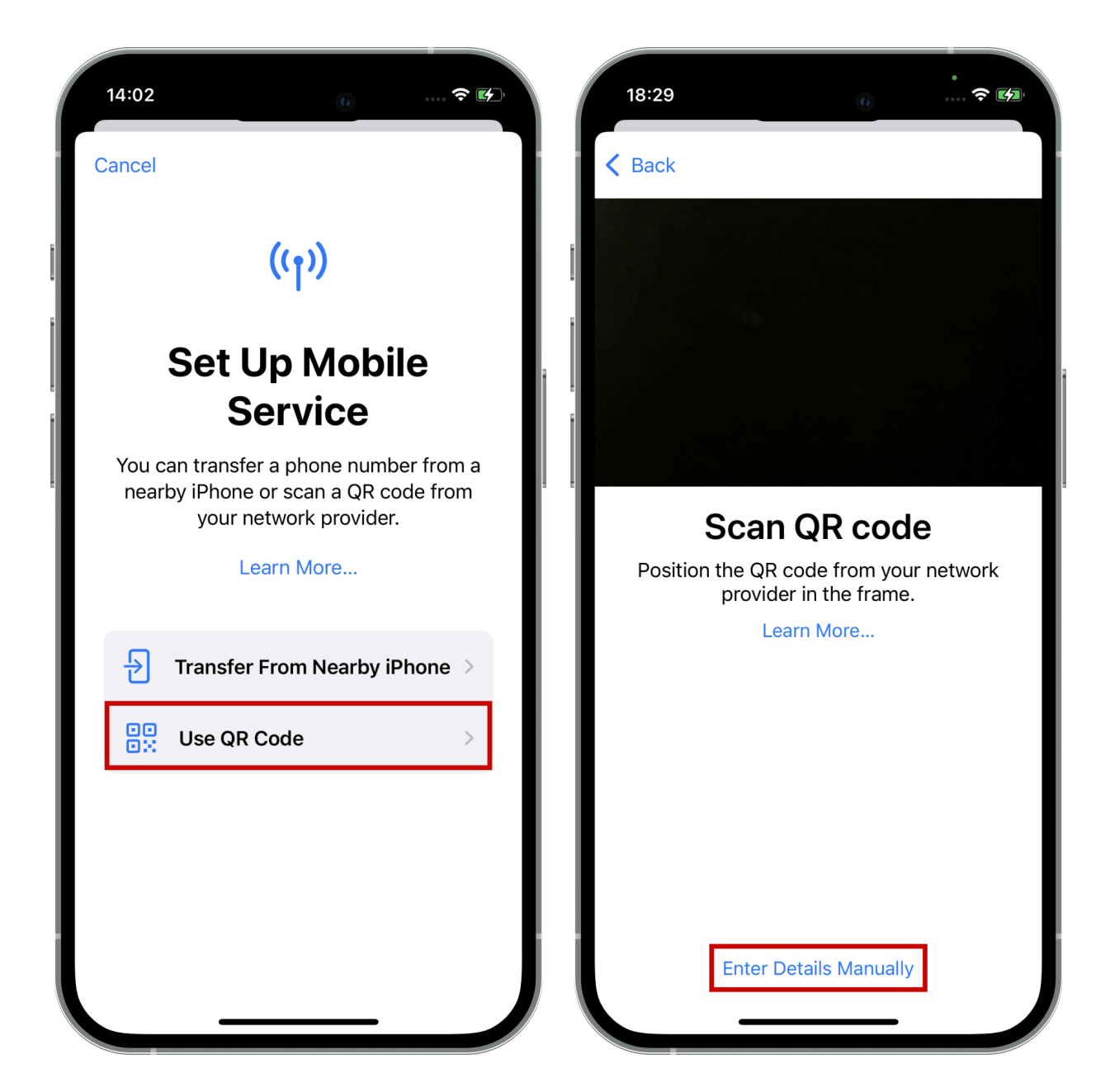

Скопируйте настройки и вставьте их в соответствующие поля. Затем нажмите «Активировать eSIM». eSIM будет установлена на вашем устройстве.

В данном случае активация не означает начало срока действия пакета. Это техническая операция по установке настроек на вашем устройстве.

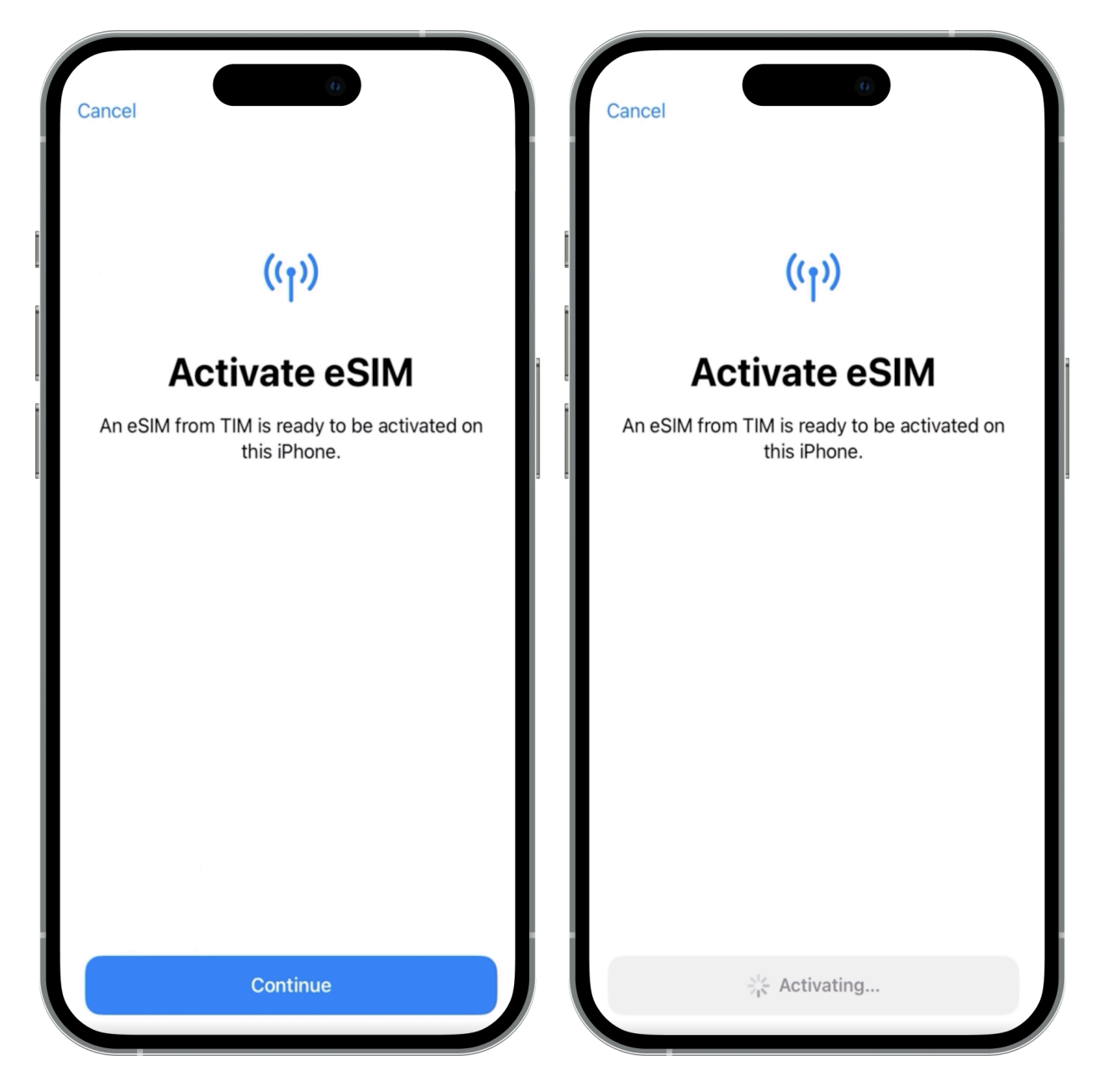

Обозначьте новую eSIM, желательно указав страну, например eSIM Spain. На

странице **«Основная линия»** выберите вашу eSIM только для передачи дан ных через сотовую связь.

Теперь вы можете видеть вашу новую eSIM внизу списка.

Выберите вашу основную SIM-карту как **«Основную линию»**. Таким образом, вы будете продолжать использовать вашу пластиковую SIM-карту для входящих вызовов и SMS через iMessage и FaceTime.

| Back Default Line Your default line is used to call or send messages to people who are not in your contacts. The people in your contacts can be assigned a preferred line at any time in the Contacts app. | Back Back Image: Second second sec |
|----------------------------------------------------------------------------------------------------|----------------------------------------------------------------------------------------------------|
| <ul> <li>Primary</li> <li>Travel</li> <li>You can customise this later in Settings.</li> </ul>                                                                                                    | <ul> <li>Primary</li> <li>Travel<br/>Your new TIM plan</li> </ul>                                                                                                    |
|                                                                                                    |                                                                                                    |
| Continue                                                                                                    | Continue                                                                                                    |

Если вы уже находитесь в стране, для которой приобретали eSIM, включите ее как основной источник данных и активируйте роуминг данных. Мы рекомендуем временно отключить роуминг данных для домашней SIM-карты.

| Cellular Plan Label                                                                                          | Global eSIM                                                  |
|----------------------------------------------------------------------------------------------------|--------------------------------------------------------------|
|                                                                                                    |                                                              |
|                                                                                                    |                                                              |
|                                                                                                    |                                                              |
| Network Selection                                                                                            | >                                                            |
| My Number                                                                                                    | >                                                            |
| Calls on Other Devices                                                                                       | When Nearby >                                                |
| Voice & Data                                                                                                 | 4G >                                                         |
| Cellular Data Network                                                                                        | >                                                            |
| Data Roaming                                                                                                 |                                                              |
| SIM PIN                                                                                                    | >                                                            |
|                                                                                                    |                                                              |
| Low Data Mode                                                                                                |                                                              |
| Low Data Mode helps reduce cellul<br>Data Mode is turned on, automatic<br>tasks, such as Photos syncing, are | ar data usage. When Low<br>updates and background<br>paused. |
|                                                                                                    | les Dies                                                     |

# Как установить eSIM на Samsung Galaxy S20/S21 с помощью QR-кода?

Для успешной установки и активации вашей eSIM убедитесь в следующем:

Ваше устройство поддерживает eSIM и не имеет блокировки по сети.

У вас есть стабильное соединение, предпочтительно по WiFi.

### Подготовка

Откройте сообщение с QR-кодом.

Внимание: распечатайте код или используйте другое устройство для отображения QR-кода. Код нужно сканировать с устройства, на котором вы планируете установить eSIM.

Внимание: не удаляйте eSIM, если вы планируете пополнить её в будущем.

### Установка

Перейдите в настройки своего телефона — Подключения

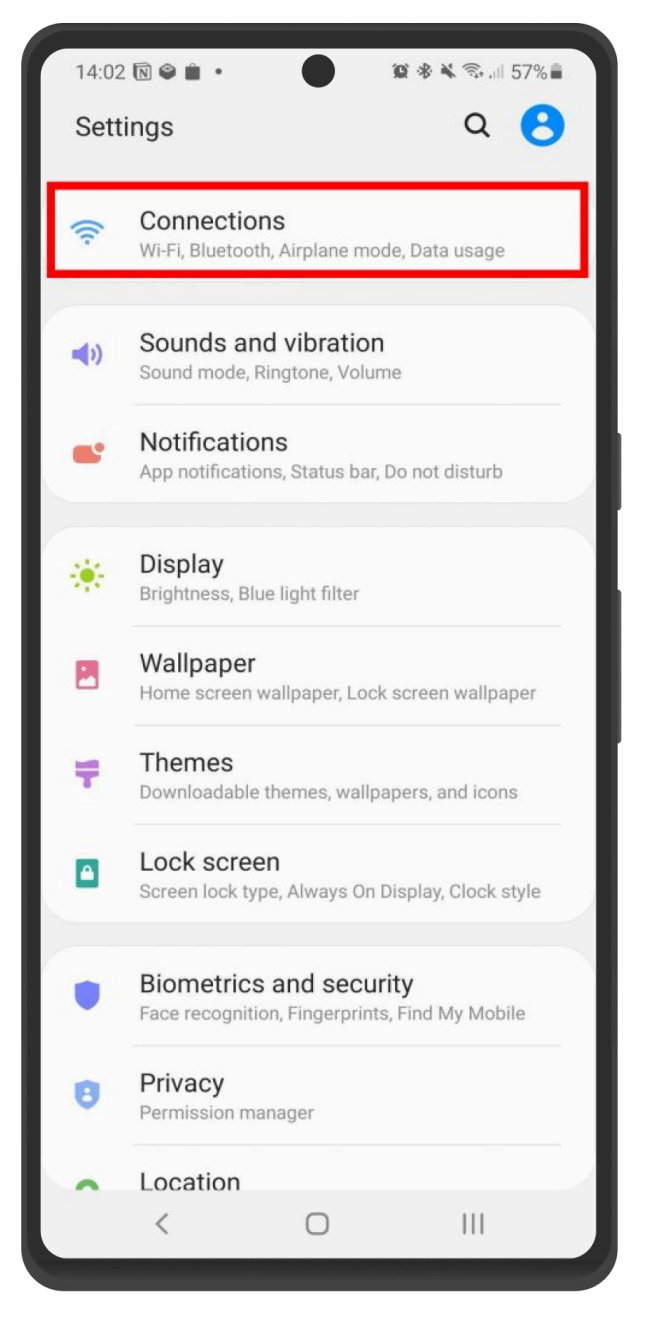

Нажмите на менеджер SIM-карт.

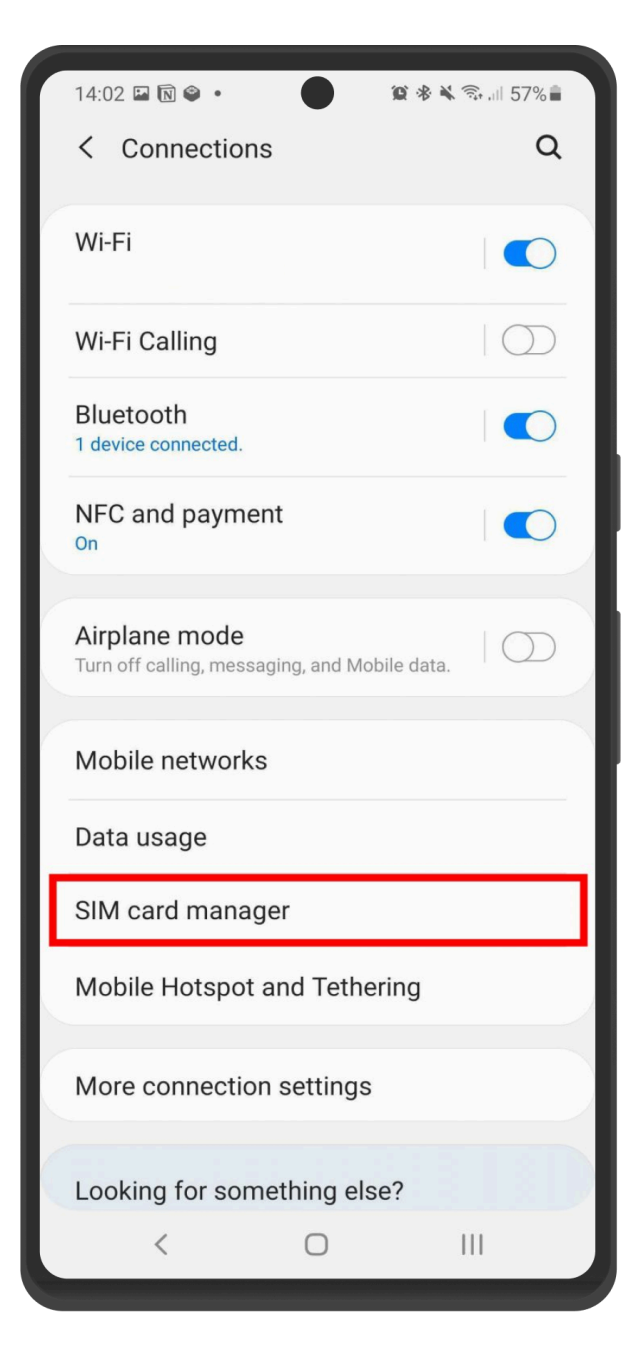

Выберите «Добавить мобильный план».

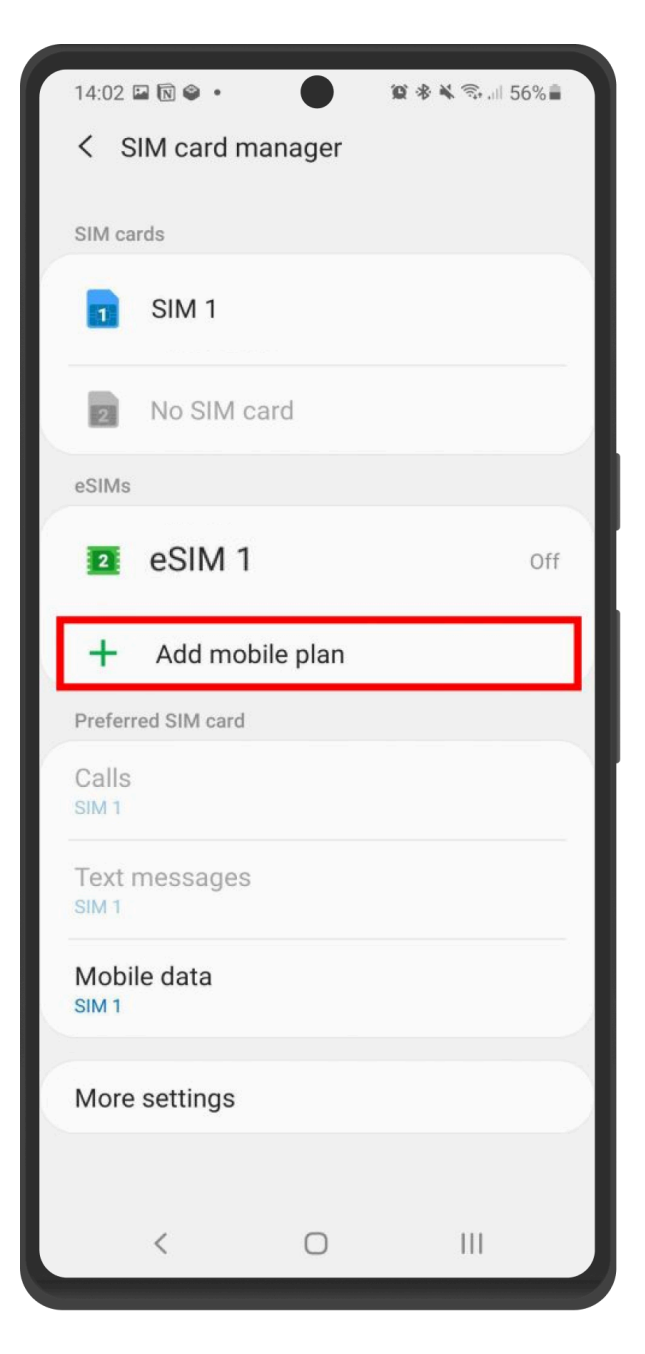

Выберите «Сканировать QR-код оператора».

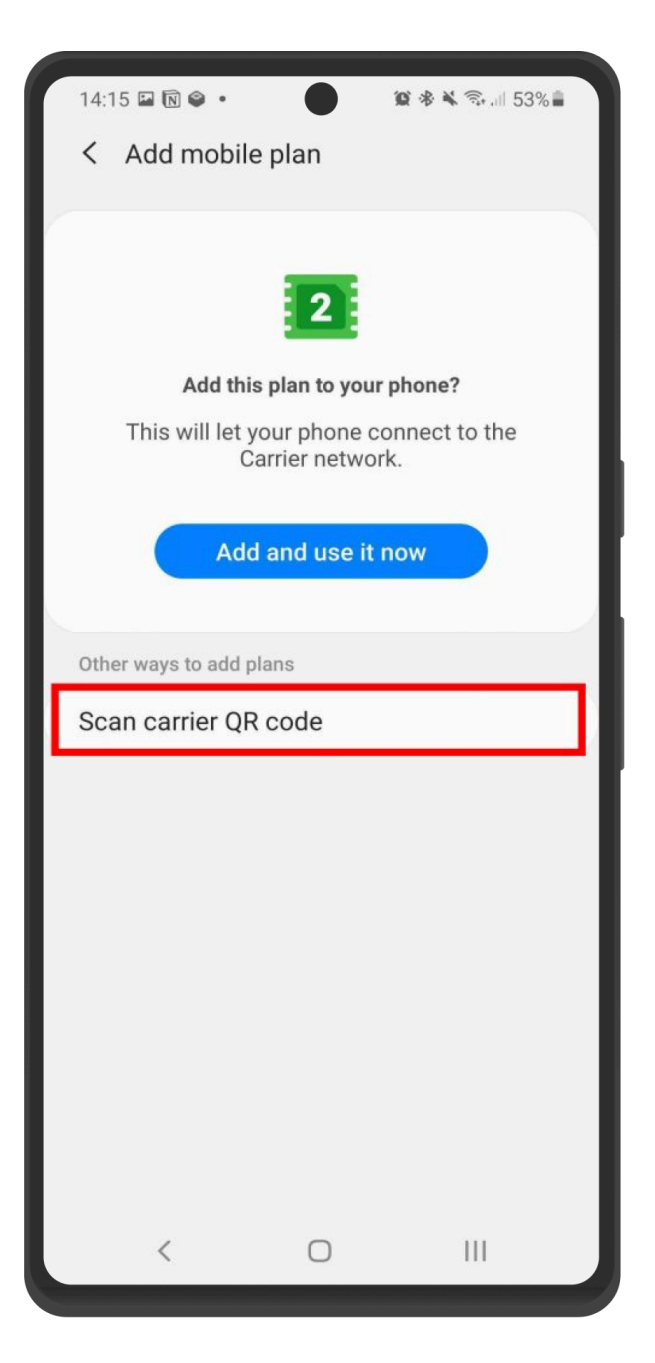

Поместите QR-код внутри указанных линий, чтобы отсканировать его.

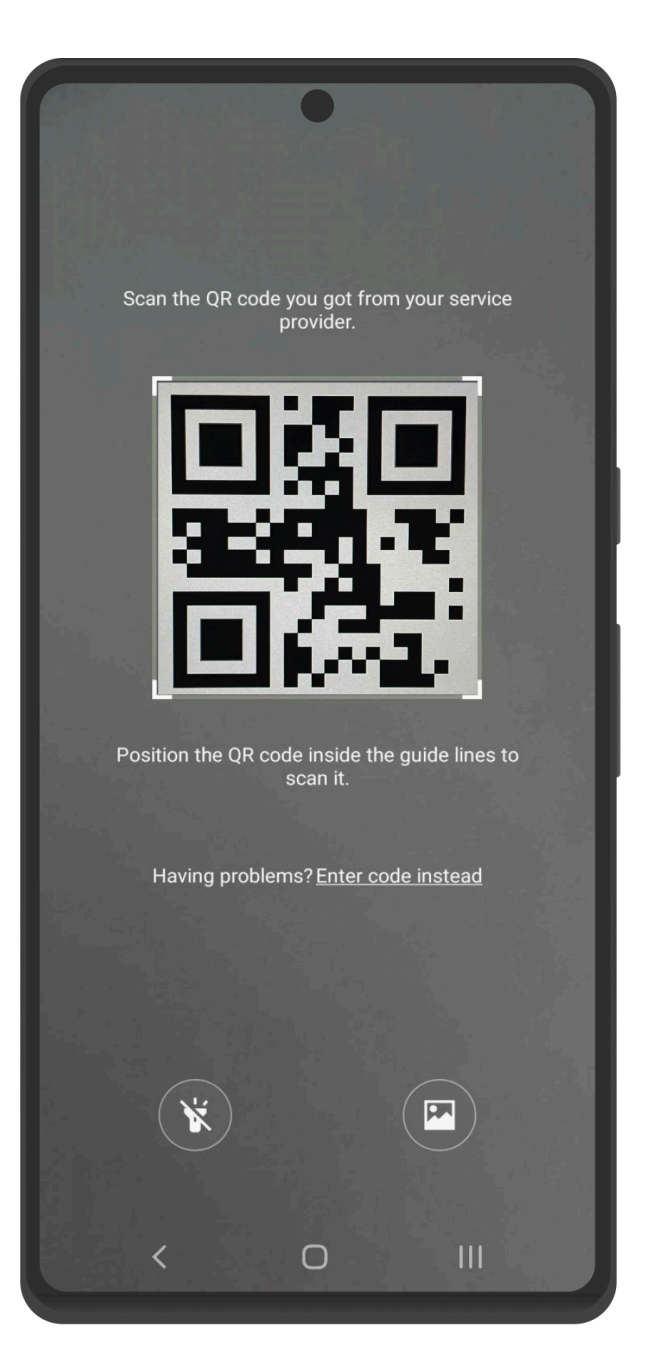

Когда eSIM будет обнаружена, нажмите **Добавить** 

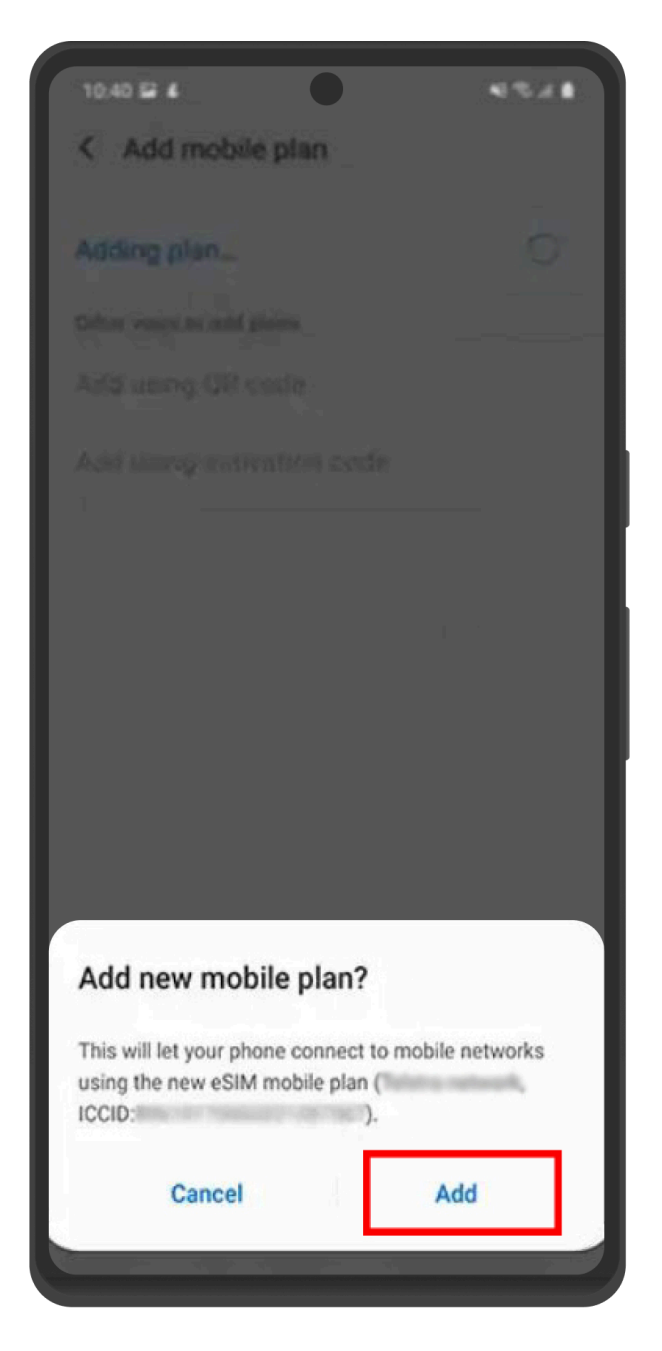

Когда ваш план будет зарегистрирован, выберите **ОК** чтобы включить его.

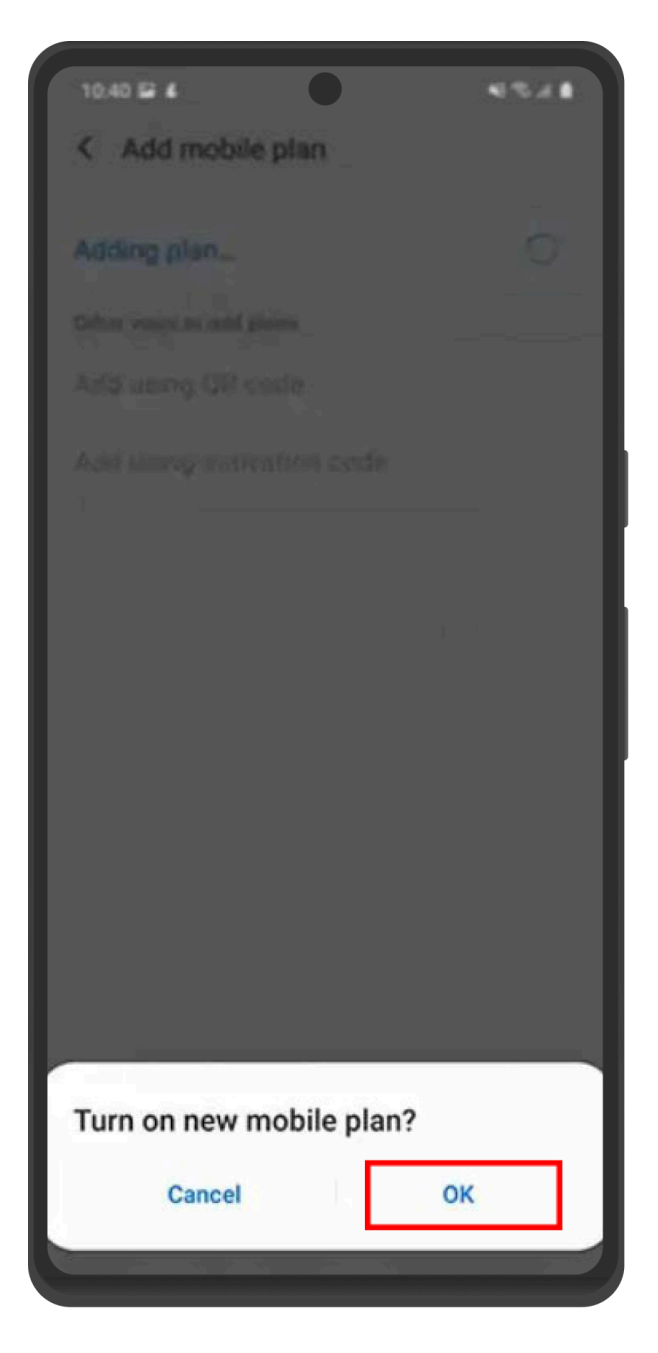

Пометьте новую eSIM, предпочтительно указав страну, например, **eSIM Spain**.

Включите eSIM в разделе «Мобильная сеть».

Включите мобильные данные.

Включите роуминг данных.

### Как установить eSIM на Samsung Galaxy S20/S21 вручную?

Для успешной установки и активации вашей eSIM убедитесь в следующем:

Ваше устройство поддерживает eSIM и не имеет блокировки по сети.

У вас есть стабильное соединение, предпочтительно по WiFi.

### Подготовка

Откройте сообщение с QR-кодом.

Внимание: распечатайте код или используйте другое устройство для отображения QR-кода. Код нужно сканировать с устройства, на котором вы планируете установить eSIM.

Внимание: не удаляйте eSIM, если вы планируете пополнить её в будущем.

#### Установка

Перейдите в настройки своего устройства → Соединения.

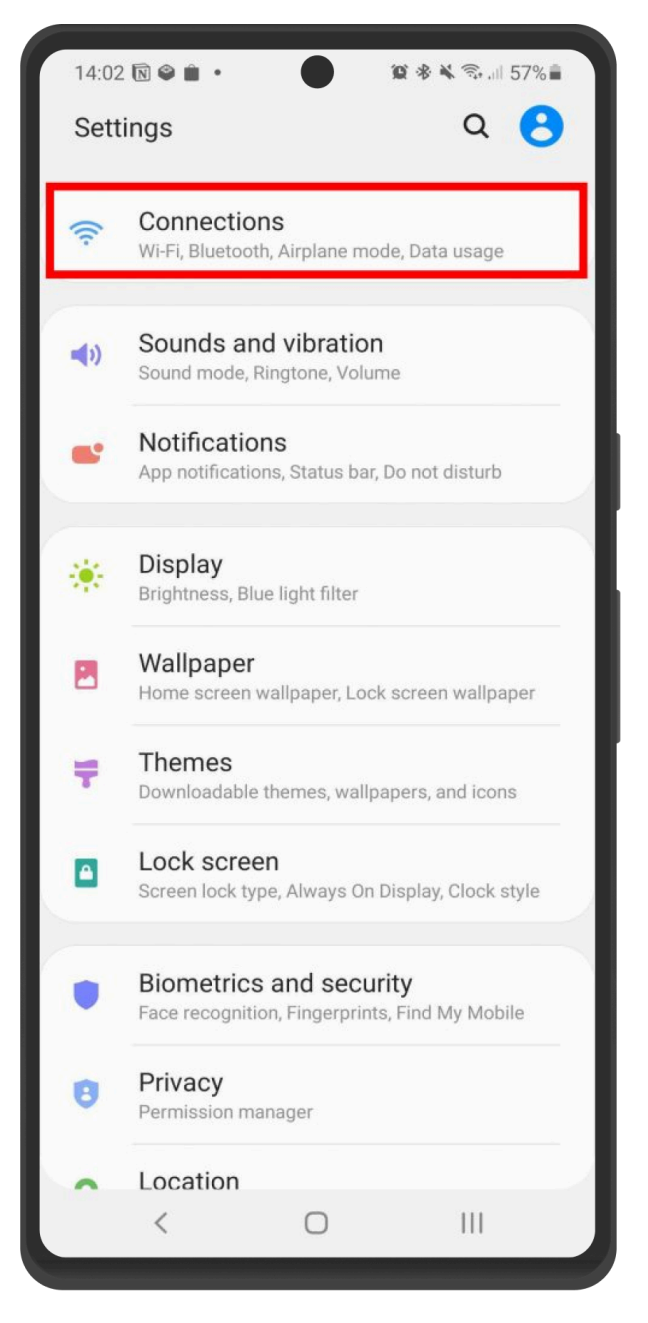

Нажмите на «Управление SIM-картами».

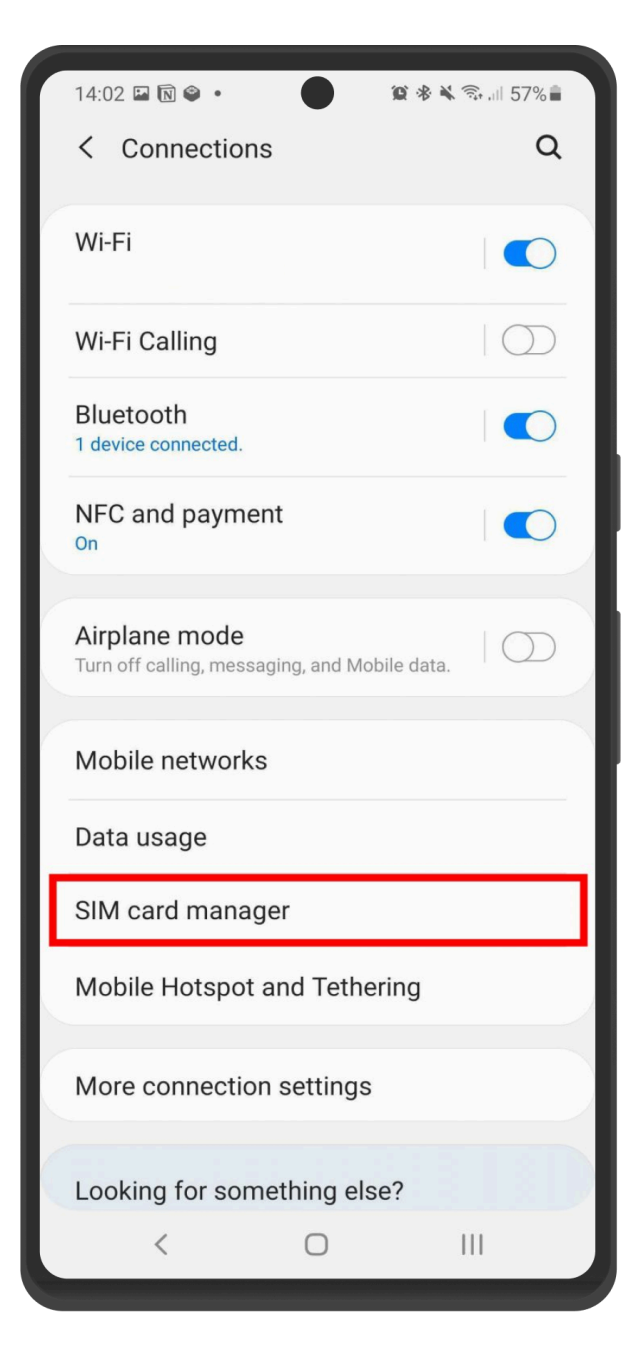

Выберите «Добавить мобильный план».

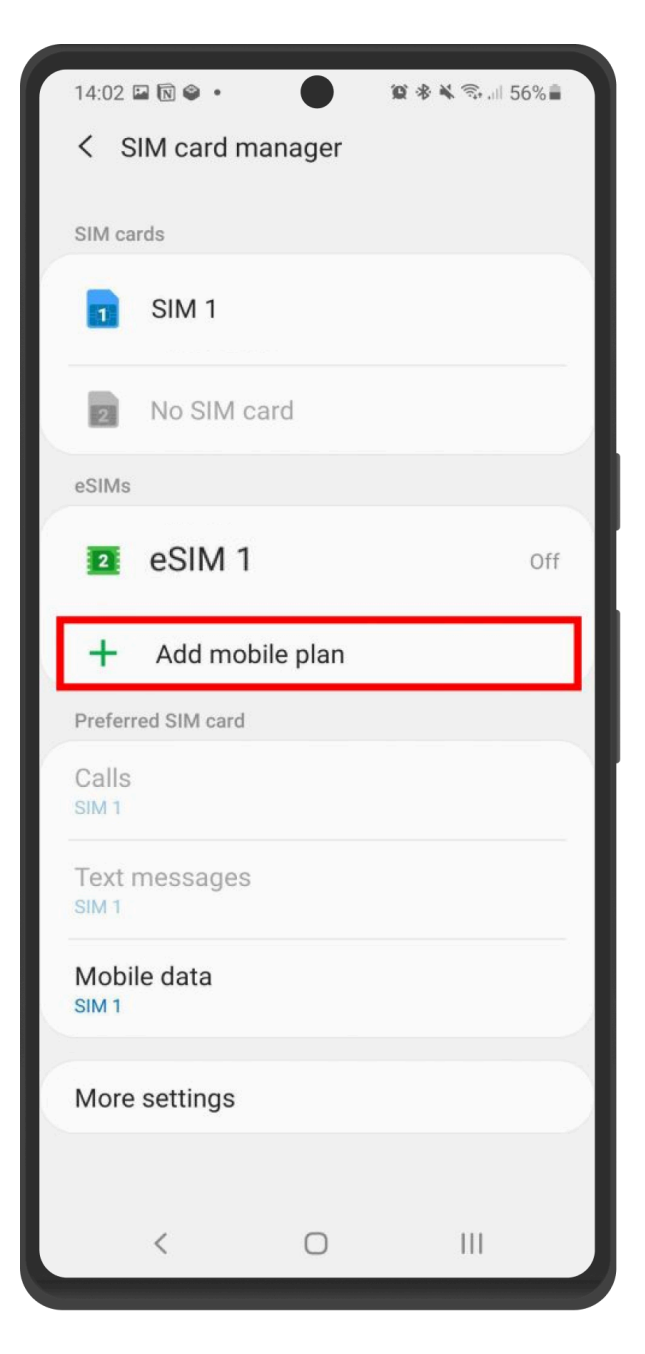

Выберите «Сканировать QR-код оператора».

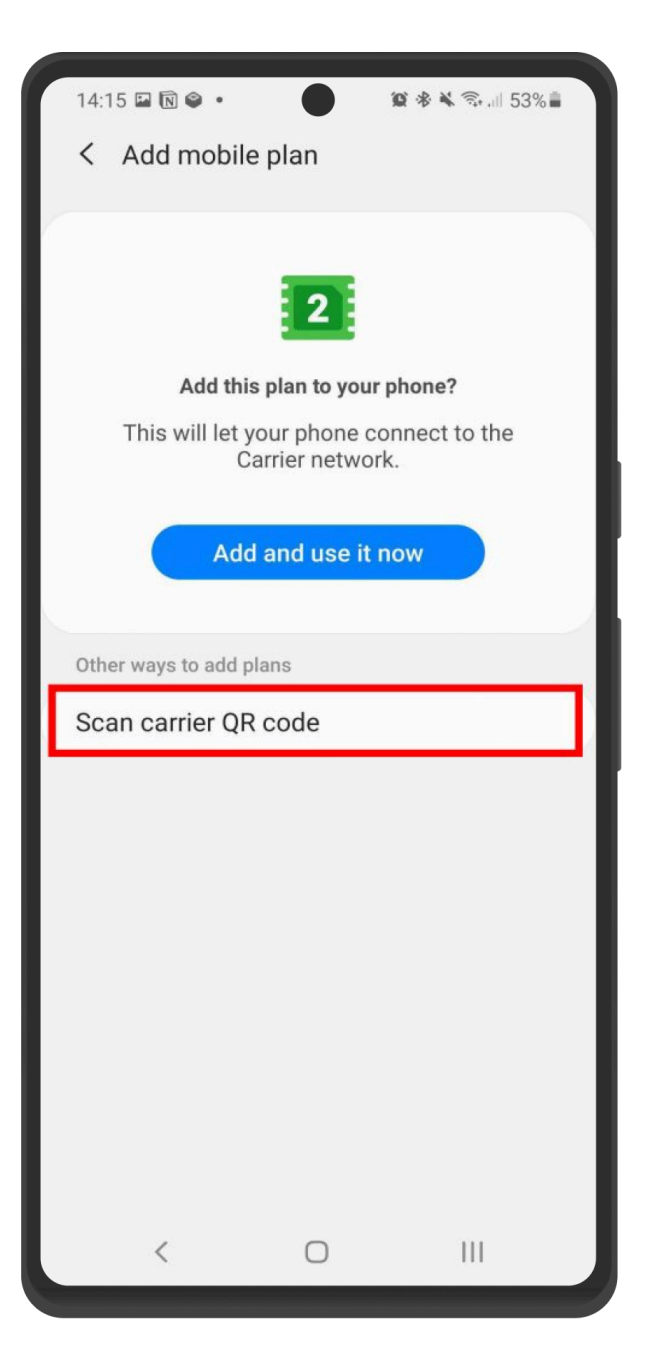

Выберите «Ввести код вручную».

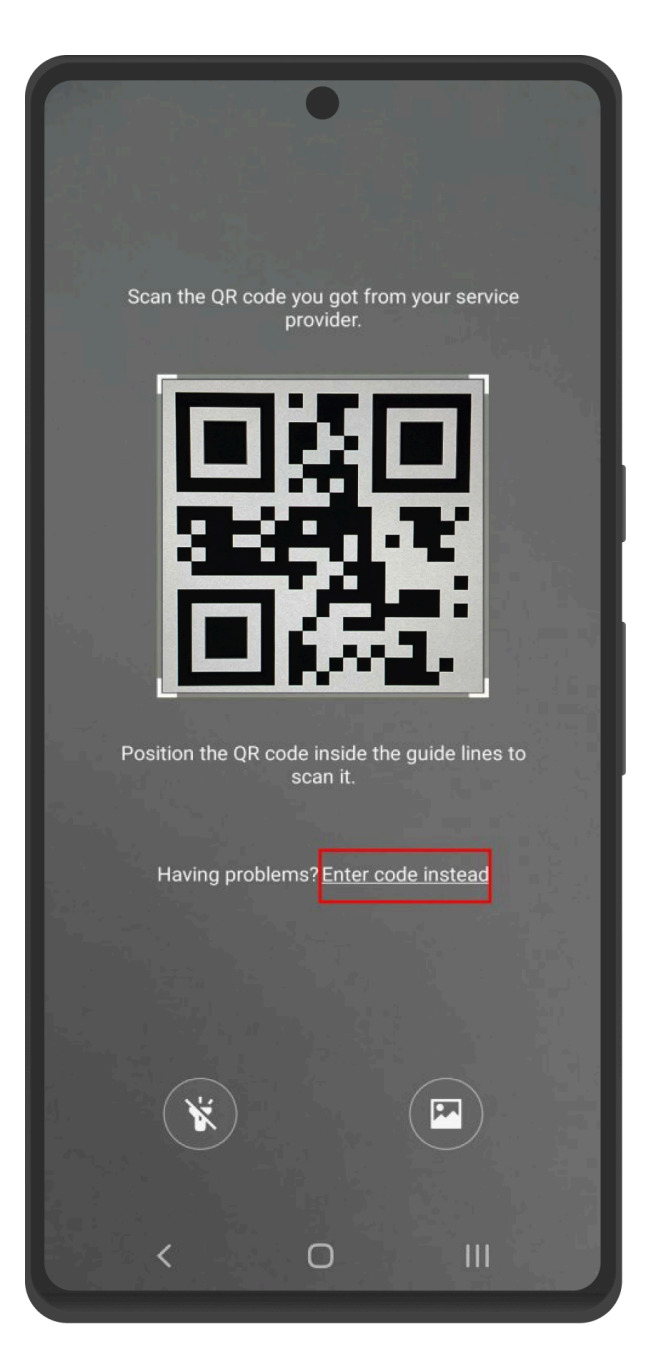

Скопируйте настройки и вставьте их в соответствующие поля. Затем нажмите «Подключить». Ваше устройство будет установлено с eSIM.

В этом случае активация не означает начало срока действия пакета. Это техническая операция для установки настроек на ваше устройство.

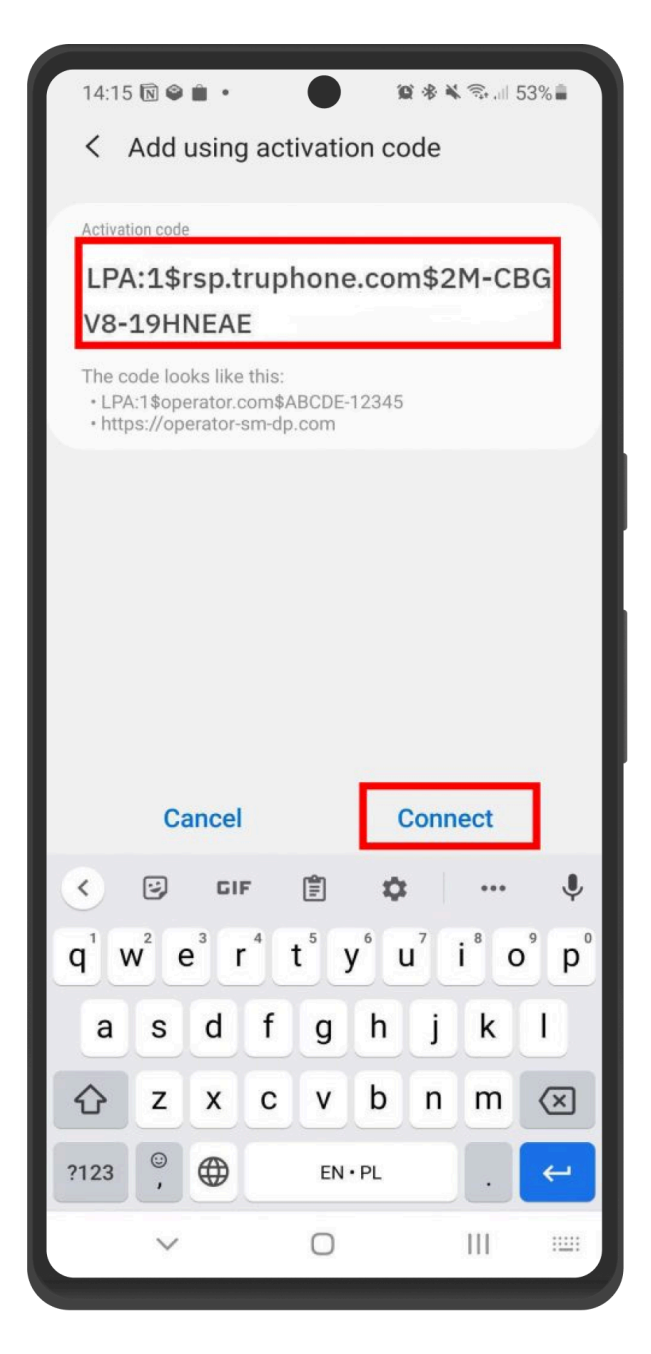

Задайте имя новой eSIM, желательно с указанием страны, например, eSIM Ис пания.

Включите eSIM в разделе «Мобильная сеть».

Включите мобильные данные.

Включите роуминг данных.